## Sök fram ärenden

## Du vill söka efter ett ärende i diariet

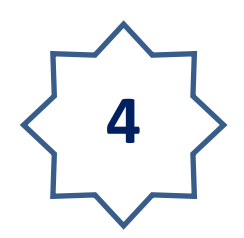

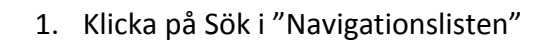

2. Klicka på knappen Sök

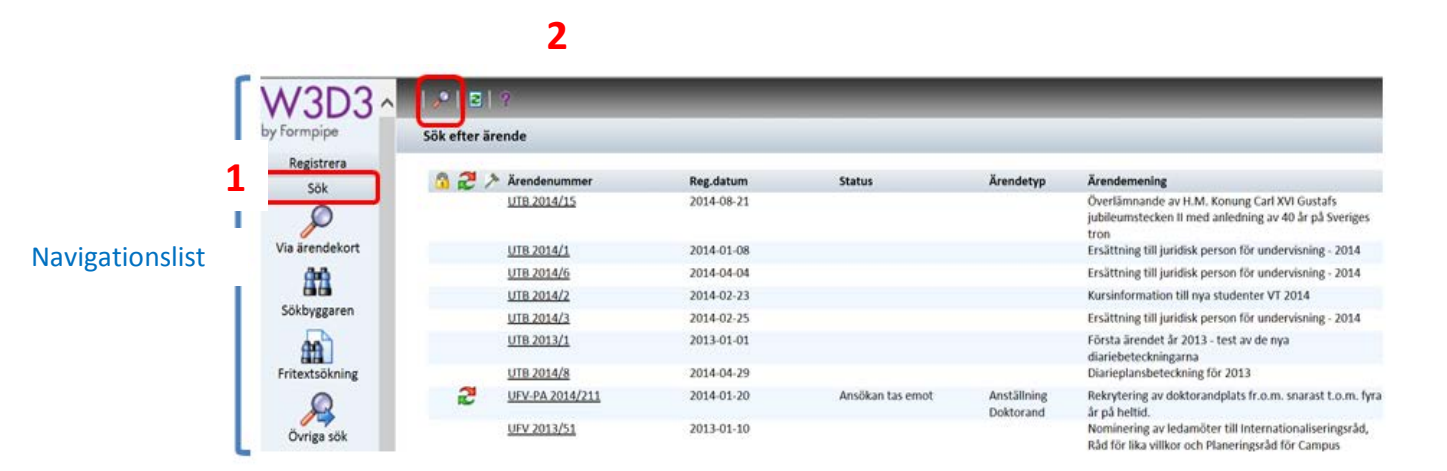

Nu öppnas "Sök via ärendekort i serie"

3. Välj i rullisten vilken ärendeserie du vill söka i.

|                          |          |                |                            | _        |                     |                  |   |
|--------------------------|----------|----------------|----------------------------|----------|---------------------|------------------|---|
| k via ärendekort i serie |          |                |                            |          |                     | UTB - Utbildning | ~ |
| rendemening              |          |                |                            |          |                     |                  |   |
|                          |          |                | sök äve                    | n i offe | entlig ärendemening |                  |   |
| pnummer                  |          | Ärendetyp -    | 7.                         | ~        | Motpart 🗸           |                  |   |
| ie                       |          | Handlingstyp - | -(                         | ~        | Kön                 |                  |   |
| /Handl.                  |          | Avdelning -    |                            | ~        | / ID-nr             |                  |   |
| istrator                 |          | Ärendestatus - | 4.                         | ×        | Org.                |                  |   |
| dläggare                 | Ansvarig | -              |                            |          | Postadr.            |                  |   |
| iebtkn.                  |          | Datum för      |                            |          | Postnr              |                  |   |
| panj                     |          | handling       |                            |          | Ort                 |                  |   |
| taktpers.                |          | expediering    | bevakning                  |          | Land                |                  |   |
| för                      |          | Mellan         | l och                      | 1        | E-post              |                  |   |
| . plats                  |          | -              |                            |          | Telefon             |                  |   |
| rn referens              |          | 🗌 Endast öppn  | a ärenden 🔲 Endast Ad Acta |          | Fax                 |                  |   |
|                          |          | Endast JK      | Endast sekretessbelagda    |          | Mohil               |                  |   |

Vänd \_\_\_\_>

Här finns möjlighet att söka på många olika alternativ. Alla fält i "Sök via ärendekort i serie" är sökbara.

Några exempel

Du kan söka på ord (skrivs i fält "ärendemening") eller (i fält "åtg/handl.")

| Sök via ärendekort i serie | Sök via ärendekort | i serie |
|----------------------------|--------------------|---------|
| Ärendemening               | Ärendemening       |         |
| fusk                       | Löpnummer          |         |
|                            | Serie              |         |
| Lopnummer                  | Åtg./Handl.        | fusk    |
| Serie                      | Registrator        |         |

Diarienummer (skrivs in i fält "Löpnummer"), ev. begränsa sökresultatet genom att skriva in årtal (skrivs in i fält "Serie")

| Löpnummer   | 679  |
|-------------|------|
| Serie       | 2012 |
| Åtg./Handl. |      |
| Registrator |      |

## Handläggare (skrivs in i fält "Handläggare"

| Löpnummer   |                        |
|-------------|------------------------|
| Serie       |                        |
| Åtg./Handl. |                        |
| Registrator |                        |
| Handläggare | abrahamsson 🗌 Ansvarig |
| Diariebtkn. |                        |

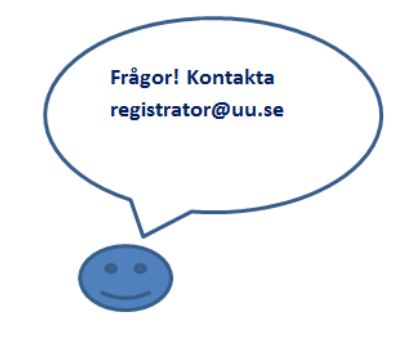

4. Sökresultatet listas längs ned och därifrån är det bara att klicka in sig på ärendet genom att klicka på det understrukna diarienummeret

| via ärendekort i serie |             |                                  |                                   |                                                          | UTB - Utbildning      | ~ |                            |
|------------------------|-------------|----------------------------------|-----------------------------------|----------------------------------------------------------|-----------------------|---|----------------------------|
| demoning               |             |                                  | 🔜 🗆 sök även i offe               | ntig årendemening                                        |                       | ^ |                            |
| mmer                   |             | Ārendetyp                        | ~                                 | Avs./mott. 🗸                                             |                       |   |                            |
|                        |             | Hardlingstyp                     | ~                                 | Kôn                                                      |                       |   |                            |
| landl.                 |             | Avdelring                        | ~                                 | ID nr                                                    |                       |   |                            |
| rator                  |             | Arendestatus                     | ~                                 | Org.                                                     |                       |   |                            |
| Aggare                 | Answarig    |                                  |                                   | Postadr.                                                 |                       |   | (                          |
| btkn.                  |             | Datum för                        |                                   | Postne                                                   |                       |   |                            |
| enj 👘                  |             | handling uvila                   | <u>.</u>                          | Ort                                                      |                       |   | För utförligare och övrig  |
| ktpers.                |             | Dependering Deva                 | 2%                                | Land                                                     |                       |   |                            |
| ie 🗌                   |             | Melan V ort                      |                                   | E-post                                                   |                       |   | information om Att Soka se |
| plats                  |             |                                  |                                   | Telefon                                                  |                       |   | kan AS LILLin              |
| n referens             |             | Endast öppna ärenden 🗌 Endast Ad | Acta                              | Fax                                                      |                       |   | kap. 451 00.5              |
|                        |             | Endast IK Endast sek             | retessbelagda                     | Mobil                                                    |                       |   | Diariehandledning för W3D  |
| 2   Arendenummer       | * Reg.datum | Ārendestatus   Ārendetyp         | 1 Arendemening                    |                                                          |                       |   | 2014                       |
| UTB 2014/15            | 2014-08-21  |                                  | Overlämnande a<br>anledning av 40 | iv H.M. Konung Carl XVI Gustafs j<br>år på Sveriges tron | ubileumstecken II med |   | 2014                       |
| UTB 2013/15            | 2013-01-28  |                                  | Arsökan om MF                     | S-stipendium                                             |                       |   | $\sim$                     |
| UTB 2012/15            | 2012-06-04  |                                  | Test för inläggar                 | nde av flera handlingkort samtidig                       | t från inkomna ärende |   | •                          |
| UTB 2011/15            | 2011-03-08  |                                  | Klagomål                          |                                                          |                       |   |                            |

Klart!

4

Du har nu sökt i diariet.